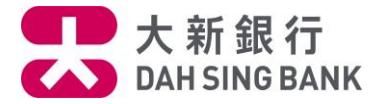

### 網上外幣聯繫保本投資存款服務 - 認購示範

1. 登入大新數碼理財服務

#### 2. 在目錄選擇 理財 > 外幣聯繫保本投資存款 > 認購

| 17:22                                            | 숙 (          | •        | 17:22      | 🗢 🔳,                                  | 17:22 |      | <b>?</b> • |
|--------------------------------------------------|--------------|----------|------------|---------------------------------------|-------|------|------------|
| CHAN TAI MAN<br>上次登入 2025年03月12日 18:27(香港時<br>間) | 6 <u>B</u> H | <u>.</u> | く 理財       | 6 38±                                 |       | 合 登出 | Ø          |
| 您在尋找什麼服務?                                        | Q            | 53       | 定期存款       | > 全部                                  | 我的持貨  |      | 全部         |
| 🛃 轉賬及付款                                          | > 3          |          | 外幣兌換       | >                                     | 認購    |      |            |
| └── 理財                                           | >            |          | 基金投資       | >                                     | 示範    |      |            |
| € 申請                                             | >            |          | 高息外幣聯繫投資存款 | >                                     |       |      |            |
| (5) 服務                                           | >            |          | 外幣聯繫保本投資存款 | >                                     |       |      |            |
| ★ 獎賞                                             | >            |          | 債券         | >                                     |       |      | >          |
| 💮 設定                                             | >            |          | 我的財務概覽     | · · · · · · · · · · · · · · · · · · · |       |      |            |
| <b>〒</b> 無卡提款                                    |              | >        | 工具及資源      | > >                                   |       |      | >          |
| Eng                                              |              |          |            | 10                                    |       |      | 3          |
| 快速連結設定                                           |              |          |            |                                       |       |      |            |
| 大新手機應用程式的私隱政策聲明                                  |              |          |            | >                                     |       |      | >          |
| 首選分行                                             |              |          |            |                                       |       |      |            |
| ♀ 旺角分行                                           |              |          |            |                                       |       |      |            |
| 彌敦道697號                                          |              |          |            |                                       |       |      |            |
|                                                  | E            | 2        |            | E.                                    |       |      |            |

客戶必須:

- 持有有效的結構性存款戶口(如聯名戶口必須為單簽 (either-to-sign) 聯名戶口)
- 完成一般衍生工具培訓(適用於沒有衍生工具知識的客戶)
- 完成網上風險評估,而風險承受程度必須符合本產品
- 完成網上操作能力評估問卷,並確認您有足夠使用網上投資服務的操作能力

備註:為保障您的利益,在部份情況下,您可能需要親臨本行或透過電話渠道認購外幣聯繫保本 投資存款。

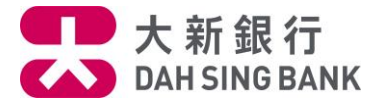

## 3. 仔細閱讀重要提示、產品特性解釋及主要風險聲明

• 若您明白並接受本頁的內容·請剔選底部的方格並按「已詳閱及明白」繼續

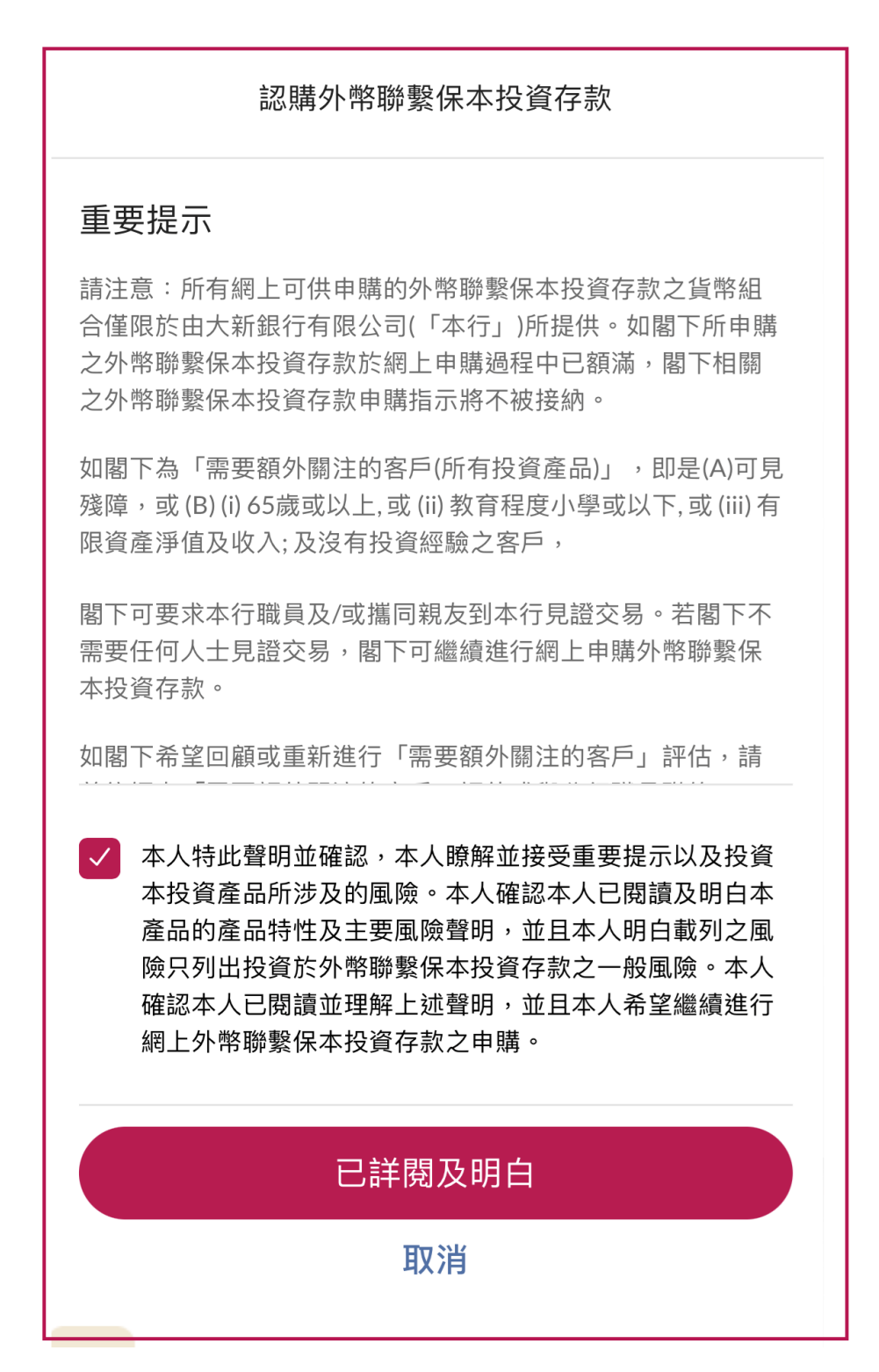

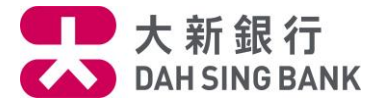

4. 選擇產品

您可瀏覽正接受認購的外幣聯繫保本投資存款
 並可點選開啟及下載「重要資料概要」及「產品條款」

• 按「查看」以瀏覽該產品資訊

|              | 認購外幣聯繫保本投資存款 🛛 🗙                                            |         |
|--------------|-------------------------------------------------------------|---------|
| 顯泛           | 示1項結果中的第1-1項                                                |         |
| 外<br>貨<br>/6 | 幣聯繫保本投資存款 GD25021403 查看<br>幣:港元 投資期:一個月 利率/潛在利率(年利率): 5.00% |         |
|              | 重要資料概要     你可點選此處開啟及下載「       產品條款     及「產品條款」              | 重要資料概要」 |
| 如<br>行       | 需申購其他外幣聯繫保本投資存款之產品,請聯絡本<br>職員。                              |         |
| -            | <b>≖</b><br>請參閱產品條款了解更多產品詳細資訊                               |         |
| -            | 產品風險級別分為五個風險級別,由第一級別至第五級別<br>(以第五級別為最高風險級別)                 |         |
| -            | 投資涉及風險,請留意主要風險聲明內所列之風險                                      |         |
| -            | 外幣聯繫保本投資存款並非受保障存款,不受香港的存款保<br>障計劃保障                         |         |
| -            | 外幣聯繫保本投資存款只於持有至到期時的情況下才享有本<br>金保證                           |         |
| -            | 外幣聯繫保本投資存款是依賴本行的信譽                                          |         |

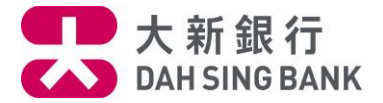

5. 查看產品資訊

# • 請點選「重要資料概要」及「產品條款」了解更多產品詳細資訊

• 按「下一步」繼續

| < នា                  | <b>ぷ購外幣聯繫保</b> 本 | s投資存款 X                                    |
|-----------------------|------------------|--------------------------------------------|
| 存款貨幣 (i)<br><b>港元</b> | 投資期<br>34 日      | 產品風險級別<br>2                                |
| 產品詳情                  |                  |                                            |
| 認購期                   |                  | 由 2025年03月10日 09:00<br>至 2025年03月14日 19:00 |
| 最低存款金額                |                  | 港元 10,000.00                               |
| 遞增金額                  |                  | 港元 1,000.00                                |
| 交易日                   |                  | 2025年05月08日                                |
| 存款日                   |                  | 2025年05月08日                                |
| 觀察日                   |                  | 2025年05月30日                                |
| 到期日                   |                  | 2025年06月11日                                |
| 參考匯率                  |                  | USD/HKD                                    |
| 最初參考匯率                |                  | 參考產品條款                                     |
| 觸發匯率                  |                  | 參考產品條款                                     |
| 內含貨幣掉期                |                  | 參考產品條款                                     |
|                       | $\wedge$         |                                            |

| 於到期時本金保證比率       | 100.00%       |
|------------------|---------------|
| 利率 / 潛在利率 (年利率)* | 5.00% / 6.00% |
| 日計分數             | 365           |
| 投資目標             | 收息為主/本金保障     |
| 重要資料概要           | □ 查閱          |
| 產品條款             | □ 查閱          |

#### 備註

- \* 受觀察日的參考匯率影響。
- 請參閱產品條款了解更多產品詳細資訊
- 產品風險級別分為五個風險級別,由第一級別至第五級別
   (以第五級別為最高風險級別)
- 投資涉及風險,請留意主要風險聲明內所列之風險
- 外幣聯繫保本投資存款並非受保障存款,不受香港的存款保 障計劃保障
- 外幣聯繫保本投資存款只於持有至到期時的情況下才享有本 金保證
- 外幣聯繫保本投資存款是依賴本行的信譽

下一步

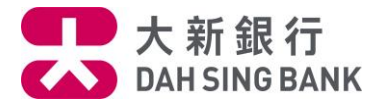

# 6. 輸入認購指示

| く 認購外幣聯繫保本                                                                                                    | 投資存款                                        | ×                                                       |
|----------------------------------------------------------------------------------------------------|---------------------------------------------|---------------------------------------------------------|
| 認購詳情                                                                                                    |                                             |                                                         |
| 產品名稱及編號                                                                                                    | 外幣聯繫保本投資<br>GD25021                         | 程存款<br>1403                                             |
| 銷售文件                                                                                                    |                                             |                                                         |
| 重要資料概要                                                                                                    |                                             | 查閱                                                      |
| 產品條款                                                                                                    |                                             | 查閱                                                      |
| 結構性存款戶口                                                                                                    | (                                           | 步驟1: 點選結構性存款戶口                                          |
| 785 000 00634 6                                                                                                    |                                             |                                                         |
| 結算戶口                                                                                                    |                                             | 」<br>步驟2:頁面上將自動顯示相連的<br>結算戶口號碼及可用結餘                     |
| VIP i-Account 綜合貨幣儲蓄戶口<br>785 888 03213                                                                                                    | 可用紀<br>港元 <b>1,190,478</b>                  | 詰餘<br>3.79                                              |
| 存款金額                                                                                                    |                                             | Ⅰ<br>步驟3: 輸入存款金額。<br>請留意下方 <u>最低</u> 及 <u>最高</u> 存款金額指示 |
| <ul> <li>港元</li> <li>100000</li> <li>最低存款金額為港元100,000,並須為</li> <li>最高存款金額為港元2,000,000 或等値</li> <li>按「下一步」前,請詳閱及明白有關以</li> <li>之重要資料概要及產品條款(「銷售文</li> </ul> | 》港元10,000 的倍數。<br>。<br>、上外幣聯繫保本投資存<br>(件」)。 | 存款                                                      |
| 下一步                                                                                                    |                                             |                                                         |

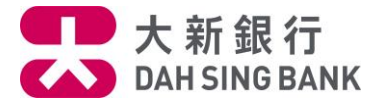

## 7. 完成適合性評核及聲明

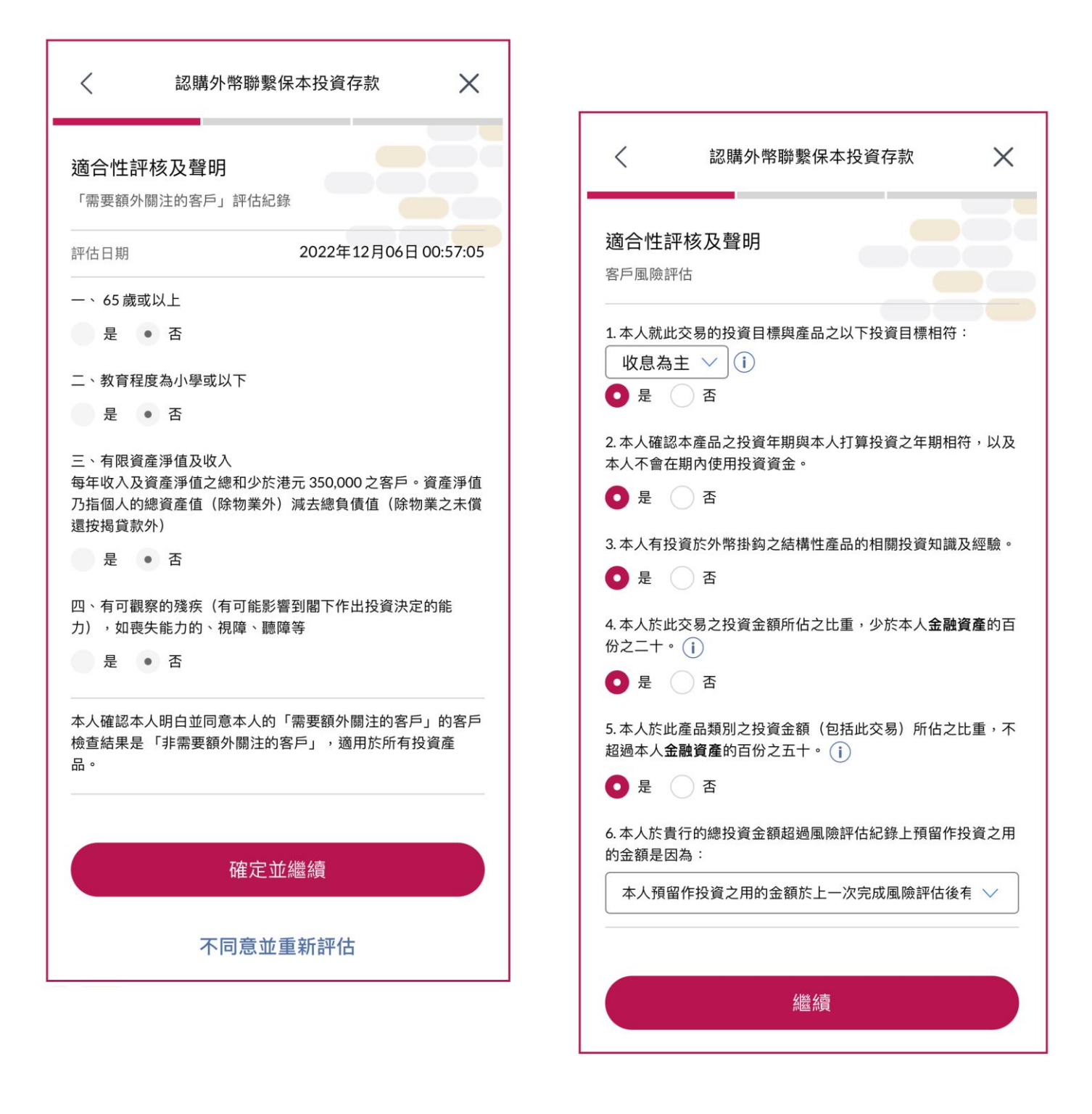

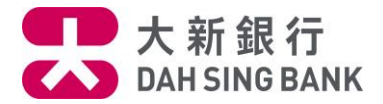

8. 確認認購指示

系統將顯示您的認購指示詳情、條款及細則及聲明:

- 請仔細核對指示詳情
- 請詳閱條款及細則及聲明
- 若您同意相關內容,請剔選相關方格並按「同意及確認」提交認購指示

\*\*\* 請注意,在提交認購指示後,您將不能更改或取消該指示 \*\*\*

| 〈 認購外幣聯繫保本投資存款 ×                                                                                                    |                                                                                                    |
|----------------------------------------------------------------------------------------------------|----------------------------------------------------------------------------------------------------|
| 確認請於確認交易前核對指示。                                                                                                    |                                                                                                    |
| 產品名稱及編號 外幣聯繫保本投資存款<br>GD25021403                                                                                                    | A                                                                                                    |
| 認購期 由 2025年03月10日 09:00<br>至 2025年03月14日 19:00                                                                                                    |                                                                                                    |
| 存款貨幣 <b>港元</b>                                                                                                    | V                                                                                                    |
| <ul> <li>備註         <ul> <li>受觀察日的參考匯率影響。                  <ul></ul></li></ul></li></ul>                                                                     | 聲明         1. 本人同意並授權大新銀行有限公司(「銀行」)從以上本人<br>於銀行開立的戶口(「結算戶口」)扣除此次指示的款項。         2. 本人確認及同意:-<br>(a)銀行有權拒絕接受此指示,而於本日於本人在銀行之結算<br>帳戶已預留有關之存款金額(包括所有有關支出(如有))<br>將於此指示被拒絕後3個營業日內退還給本人;及<br>(b)銀行將就接受此指示向本人發出書面確認書。         3. 本人確認已索取,閱讀及明白有關外幣聯繫保本投資存款之<br>重要資料槪要及產品條款(「銷售文件」),並同意受銷售<br>文件不時修訂的章則及條款約束。         4. 本人承認本人已閱讀及明白於重要資料概要所列載之主要風<br>險,並確認主要風險列出的風險並非所有的風險。 |
| 透過以上超連結下載及儲存相關文件作日後參考。<br><b>外幣聯繫保本投資存款條款及細則</b>                                                                                                    | 5. 本人認為外幣聯繫保本投資存款是適合本人的財政狀況、投<br>資經驗及目標。 您可點選此處開啟及下載相                                                                                                    |
| <ol> <li>本人確認本人已索取整套由大新銀行有限公司(「銀行」)<br/>所印發有關本人認購的外幣聯繫保本投資存款之重要資料概<br/>要及產品條款(包括全部所載的風險披露聲明)(按本人所<br/>要求的中文或英文版本)(「銷售文件」)。本人確認本人<br/>已細閱及明白該銷售文件。</li> </ol> | 本人確認本人已閱讀、明白及同意以上的外幣聯繫保本投資存款條款及細則及聲明。此外,本人同意以非紙張形式<br>收取以上相關資料,並明白本人需透過以上超連結下載及<br>儲存相關文件作日後參考。                                                                                                    |
|                                                                                                    | ✓ 本人同意及確認以上的指示。                                                                                                    |
| $\vee$                                                                                                    | 同意及確認                                                                                                    |

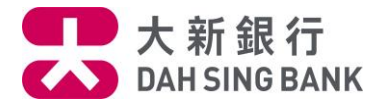

- 9. 認購指示已完成
- 認購指示提交後,頁面上將顯示相關參考編號
- 產品成功發行後,「確認通知書」將會寄予您相關戶口的通訊地址

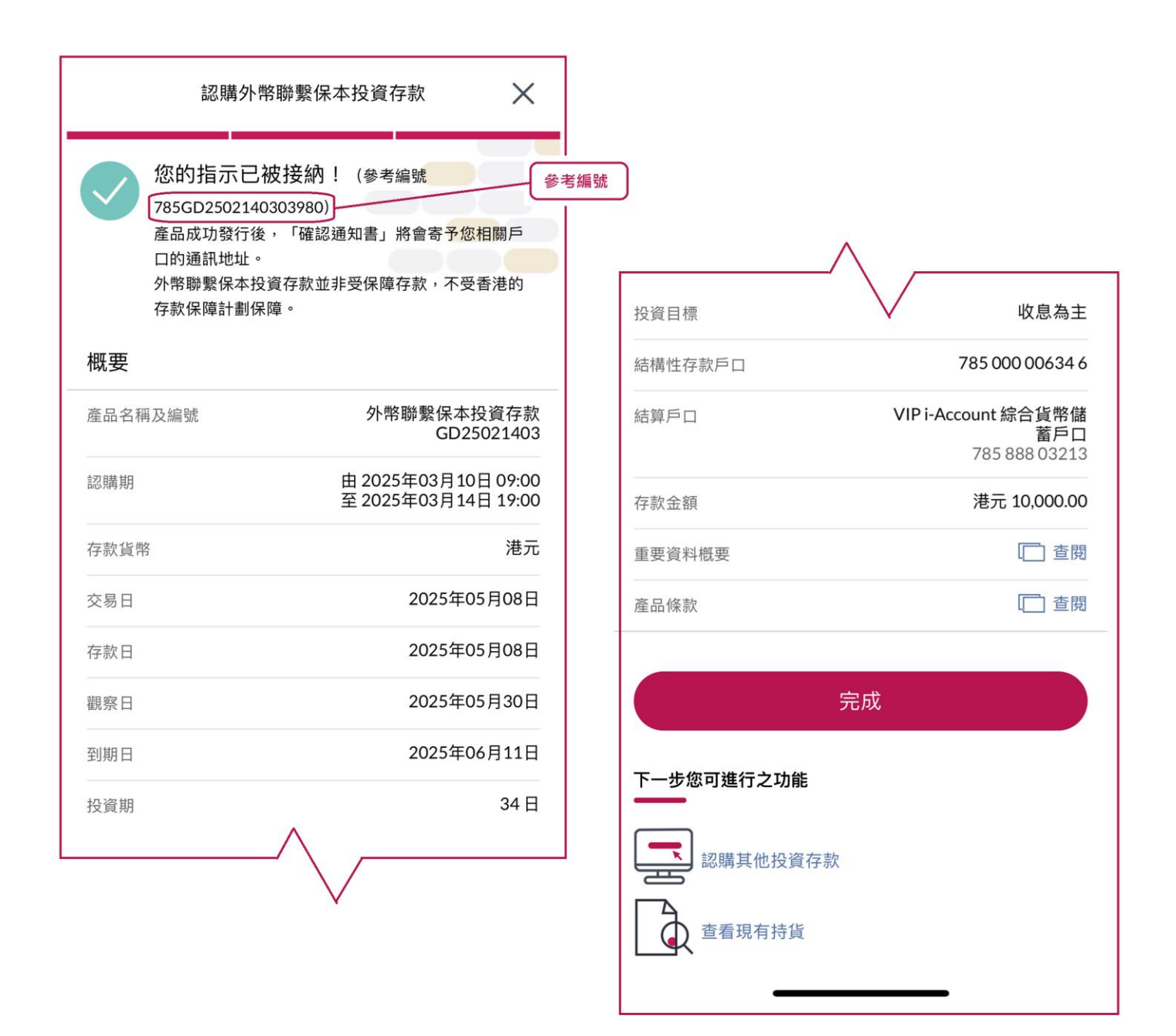